## SISTEM TEMPAHAN FASILITI

Berfungsi daripada manual kepada secara atas talian untuk memudahkan dan mempercepatkan proses TINDAKAN tempahan fasiliti dangan lebih sistematik serta teratur. Tempah http:// efasiliti.sabah.gov.my Ø ۲ 1 5 eFasiliti Anda boleh klik TEI .... menyemak KALENDAI **PENJAWAT AWAM** DEWAN. Log Masuk Untuk penjawat awam, sila masukkan kad pengenalan TINDAKAN dan kata laluan (Ecuti) anda. Nombor Kad Pengenalan Info Kata Laluan Ø **PENGGUNA AWAM**  $\odot$ Lupa Kata Laluan? Untuk pengguna awam, sila Log Masuk klik DAFTAR PENGGUNA. \* Sila daftar sebagai pengguna untuk pengguna awam TINDAKAN Daftar Pengguna Klik INFO FASILIT keterangan lebih Hakcipta terpelihara © Jabatan Perkhidmatan Komputer Negeri Sabah 2022 Dashboard Selamat Datang ke eFasiliti ☆ Dashboard Permohonan TERMA DAN SYARAT 1. Permohonan tempahan bilik perlu dimohon selewat-lewatnya tiga (3) hari bekerja sebelum mesyuarat diadakan melainkan permoh Pengarah. Permohonan awal akan diberi keutamaan dan permohonan yang lewat tidak akan dilayan. Dewan 2. Pentadbir Fasiliti berhak untuk membatalkan permohonan sekiranya terdapat acara rasmi yang melibatkan TYT, PERDANA MENTERI DAN memaklumkan kepada penyewa permohonar • Bilik Gelanggang Senarai Tempahan Makmal Komputer Setelah berjaya daftar, anda akan **≌**íĭí masuk ke dalam DASHBOARD untuk Klik JENIS TEMPAH melihat senarai tempahan. membuat tempah contoh: Tempaha

## Agensi Kerajaan Negeri yang berminat untuk menggunakan aplikasi ini boleh berhubung dengan BAHAGIAN **PEMBANGUNAN APLIKASI JPKN**

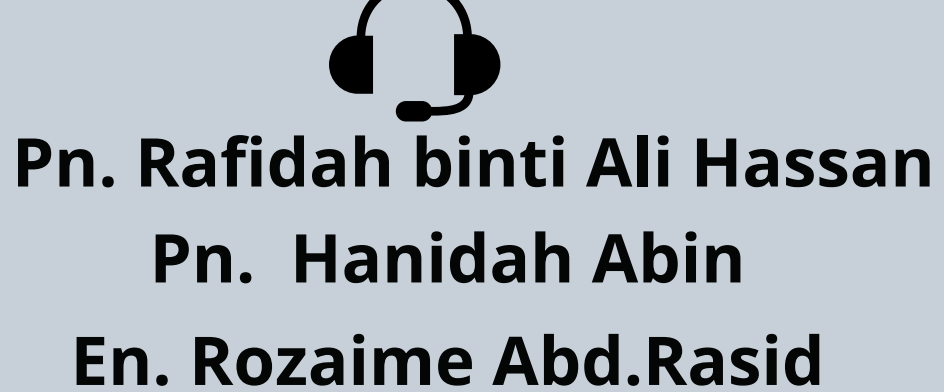

088-240317 088-240317 088-246220

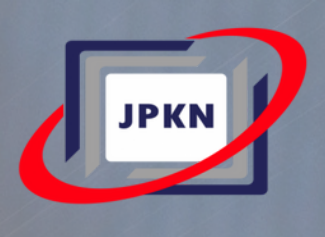

|                | Borang Permohonan                                                     |                                                                                   |
|----------------|-----------------------------------------------------------------------|-----------------------------------------------------------------------------------|
|                | Nama Bilik                                                            | Openstack                                                                         |
| MPAH untuk     | 6                                                                     | - Sila Pilih -                                                                    |
|                | Anda boleh mengisi butiran d                                          | Bil. VIP/VVIP                                                                     |
| Lt Lt          | dalam <b>BORANG PERMOHONAN</b><br>yang disediakan. Maklumat           | Keterangan Tempahan                                                               |
|                | yang lengkap akan alaaftarkar<br>untuk tempahan yang telah<br>dibuat. | - Sila Pilih -                                                                    |
|                | Dashboard                                                             | IONAN                                                                             |
|                | Senarai Permohonan                                                    | Makmal Komputer 🛱 Bilik 🕀 Gelanggang                                              |
| SENARAI DEWAN  | ] 7                                                                   | <b>¢</b> rekod                                                                    |
| Daerah         | < SENARAI PERMOHONAN<br>tuk melihat tempahan yang                     | ↑↓ JENIS TEMPAHAN ↑↓ TARIKH                                                       |
| Tele<br>tid    | ah ditempah. Sekiranya<br>ak berjaya, mohon untuk<br>maskini somula   | No d                                                                              |
|                | Ildskilli sellioid.                                                   | 오 Profil                                                                          |
| IAN untuk      | 8                                                                     | Log Keluar                                                                        |
| an.<br>n Dewan | E                                                                     | Selesai membuat tempahan<br>fasiliti anda boleh klik <b>LOG</b><br><b>KELUAR.</b> |

Disediakan oleh: Bahagian Komunikasi Korporat Jabatan Perkhidmatan Komputer Negeri Sabah